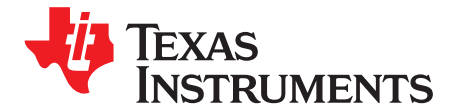

Quick Start Guide SPRUIN6-May 2019

# **EVMK2E Evaluation Module**

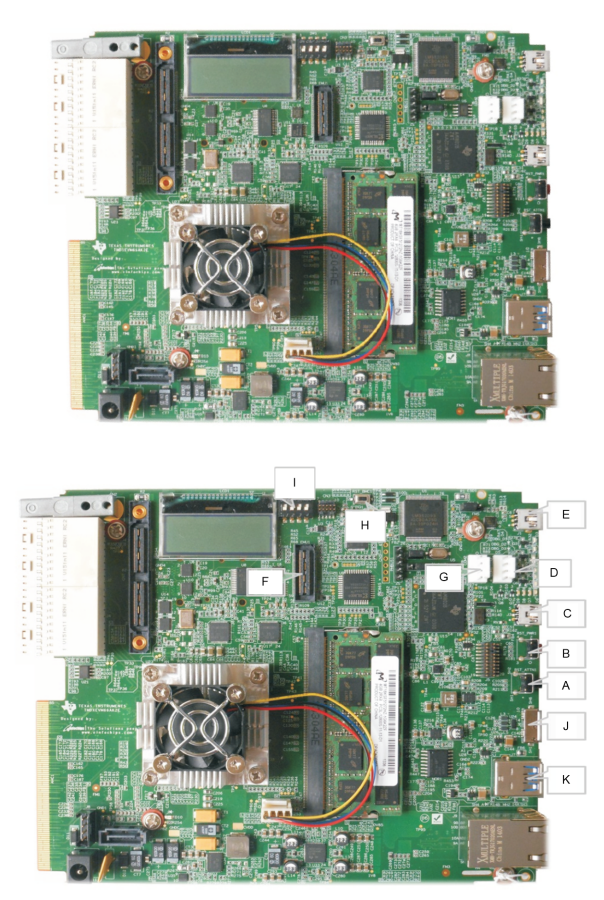

#### Contents

| 2 | Getting Started                              | 3 |
|---|----------------------------------------------|---|
| 1 | Instructions to Boot Up Application Launcher | 2 |

### Trademarks

All trademarks are the property of their respective owners.

1

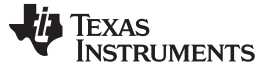

#### www.ti.com

## 1 Instructions to Boot Up Application Launcher

1. Ensure EVM configuration switches are set as shown for NOR SPI Boot.

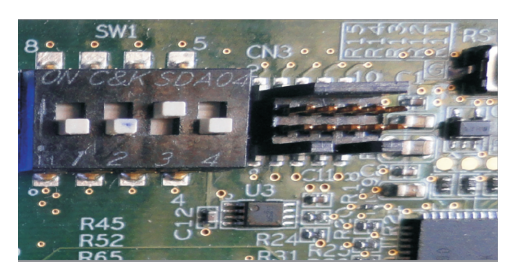

2. Connect the Ethernet cable to the lower RJ45 jack of J9. There should be PC attached on the same network running DHCP server.

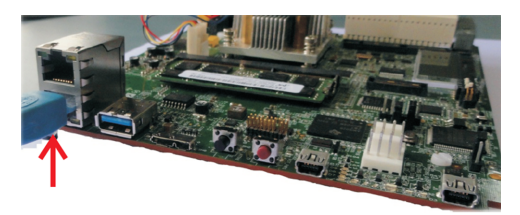

3. Insert DC-in cable to apply 12 V power.

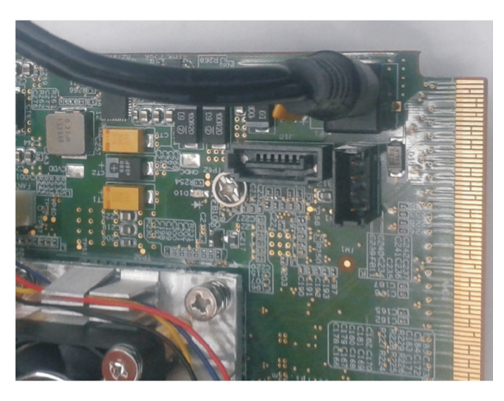

4. Get the IP address from the LCD.

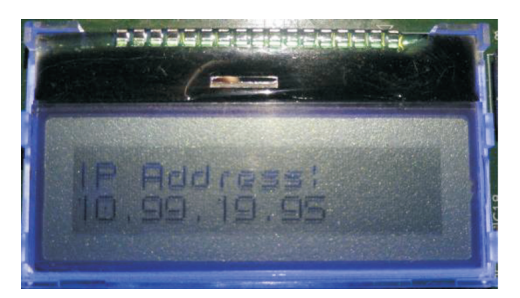

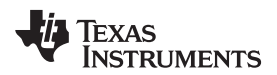

#### www.ti.com

5. Enter the address into a web browser on a PC.

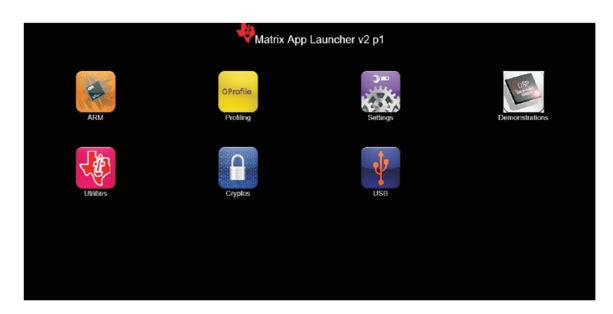

6. The Matrix Application Launcher will load on the browser. Click on any icon to load the application.

### 2 Getting Started

For hardware and software setup, see the Getting Started chapter in the MCSDK User Guide wiki.

### 2.1 Important Notes When Handling the EVM

- Plug in all the cables before powering ON the EVM to ensure proper grounding.
- Do not unnecessarily flex the boards, while inserting cables. Excessive flexing can break the PCB traces.
- Use proper ESD procedures when handling the EVM.

## WARNING

Some components on the EVM may be too hot to touch with your bare hand when power is on.

### 2.1.1 Online Documentation

• TI device product page: http://www.ti.com/product/66AK2E05

#### 2.1.2 Multicore SDK

- MCSDK 3\_01\_00\_03
- MCSDK User Guide for KeyStone II wiki

#### 2.1.3 EVMK2E EVM Information

• https://www.einfochips.com/partnerships-and-alliances/device-partnerships/texas-instruments/k2e-evm/

This link contains:

- Hardware & Software details
- User's Guide
- Technical Reference Manual

#### 2.2 EVMK2E EVM Support

For technical queries related to this EVM, write to tievmsupport@einfochips.com.

## IMPORTANT NOTICE AND DISCLAIMER

TI PROVIDES TECHNICAL AND RELIABILITY DATA (INCLUDING DATA SHEETS), DESIGN RESOURCES (INCLUDING REFERENCE DESIGNS), APPLICATION OR OTHER DESIGN ADVICE, WEB TOOLS, SAFETY INFORMATION, AND OTHER RESOURCES "AS IS" AND WITH ALL FAULTS, AND DISCLAIMS ALL WARRANTIES, EXPRESS AND IMPLIED, INCLUDING WITHOUT LIMITATION ANY IMPLIED WARRANTIES OF MERCHANTABILITY, FITNESS FOR A PARTICULAR PURPOSE OR NON-INFRINGEMENT OF THIRD PARTY INTELLECTUAL PROPERTY RIGHTS.

These resources are intended for skilled developers designing with TI products. You are solely responsible for (1) selecting the appropriate TI products for your application, (2) designing, validating and testing your application, and (3) ensuring your application meets applicable standards, and any other safety, security, regulatory or other requirements.

These resources are subject to change without notice. TI grants you permission to use these resources only for development of an application that uses the TI products described in the resource. Other reproduction and display of these resources is prohibited. No license is granted to any other TI intellectual property right or to any third party intellectual property right. TI disclaims responsibility for, and you will fully indemnify TI and its representatives against, any claims, damages, costs, losses, and liabilities arising out of your use of these resources.

TI's products are provided subject to TI's Terms of Sale or other applicable terms available either on ti.com or provided in conjunction with such TI products. TI's provision of these resources does not expand or otherwise alter TI's applicable warranties or warranty disclaimers for TI products.

TI objects to and rejects any additional or different terms you may have proposed.

Mailing Address: Texas Instruments, Post Office Box 655303, Dallas, Texas 75265 Copyright © 2022, Texas Instruments Incorporated